## HƯỚNG DẪN CẦU HÌNH VIRTUAL HOST (VHOST) TRÊN CENTOS

Bài viết sẽ hướng dẫn các bạn cấu hình và triển khai vHost trên Hệ Điều Hành CentOS.

- Điều kiện là bạn đã cài Apache (LAMP)

- Để tạo VHost, thì việc đầu tiên là bạn cần phải tạo một thư mục public\_html (hoặc www, web) trong một thư mục nào đó, ví dụ ta đặt trong **/home/web/secure.com**. Bây giờ ta tiến hành tạo thư mục với lệnh sau:

sudo mkdir -p /home/web/secure.com/public\_html

ls -a /home

Tiếp theo thiết lập cho user apache và group apache sở hữu thư mục này với lệnh sau:

sudo chown -R apache:apache /home/web/secure.com

ls -al /home/web/secure.com

Tiếp theo, tạo một file **index.html** trong thư mục /home/web/secure.com/public\_html với nội dung code HTML như sau:

sudo vi /home/web/secure.com/public\_html/index.html

<html>
<html>
<head>
<title>Vhost chào mừng bạn!</title>
</head>
<body>
<h1>Chúc mừng bạn đã triển khai vHost thành công!</h1>
</body>
</html>
pở file /etc/httnd/conf/httnd conf và tìm đến đoạn code sau đây

Tiên hành mở file /etc/httpd/conf/httpd.conf và tìm đến đoạn code sau đây và xóa bỏ dấu #.

## #NameVHost \*:80

Sau đó bạn vào thư mục /etc/httpd/conf.d và tạo thêm một file .conf với tên bất kỳ. Ví dụ muốn thêm secure.com vào VPS thì tiến hành tạo file tên là secure.com.conf cho dễ phân biệt. Ta chèn đoạn code sau vào nội dung file:

<VHost \*:80> Listen 192.168.1.12 //Sử dụng IP riêng ServerAdmin contact@secure.com DocumentRoot /home/web/secure.com/public\_html ServerName www.secure.com ServerAlias secure.com ErrorLog logs/secure.com-error\_log

## </VHost>

Để tạo thêm nhiều vHost, ta chỉ cần copy đoạn code trên rồi thay đổi lại theo nhu cầu. Sau đó tiến hành khởi động lại Apache.

> sudo service httpd restart Stopping httpd: [FAILED] Starting httpd: [OK ]

Trong đó Stopping bị FAILED do restart đột ngột, thực hiện restart lại lần nữa sẽ hết.

Chúc các bạn thực hành đạt kết quả tốt!